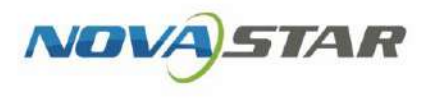

# VNNOX One-Stop Cloud Platform

V1.0.0

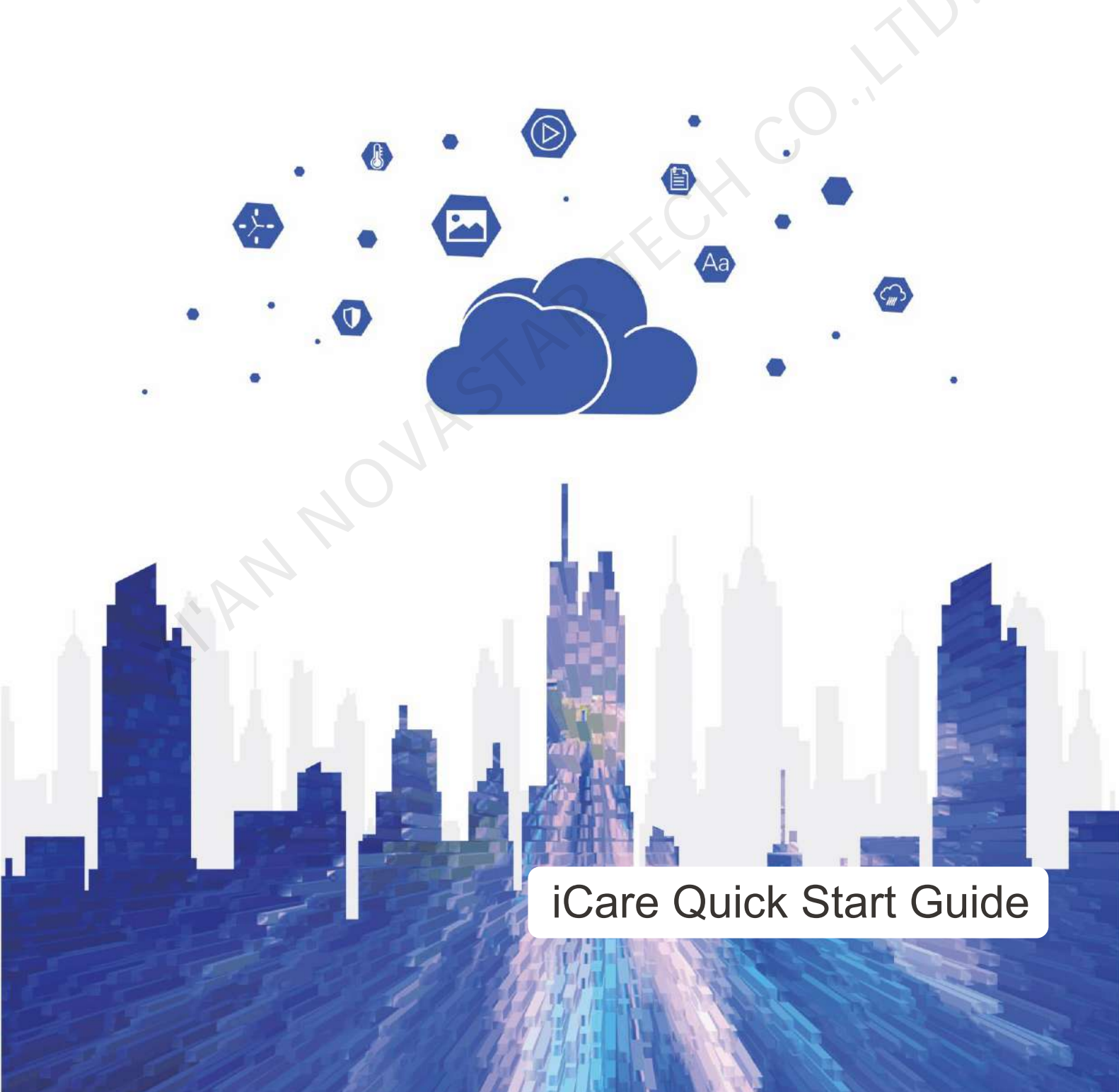

## **Change History**

| Version | Date       | Description     | Modified By    |
|---------|------------|-----------------|----------------|
| V1.0.0  | 2020-06-05 | Initial version | Zhang Shengnan |

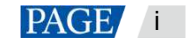

# Contents

| Change History                                       | i  |
|------------------------------------------------------|----|
| Contents                                             | ii |
| 1 Overview                                           | 1  |
| 2 Preparation                                        | 4  |
| 2.1 Installing Software                              | 4  |
| 2.2 Obtaining Information                            | 4  |
| 3 Connecting Hardware Devices                        | 5  |
| 4 Configuring Screens                                | 7  |
| 5 Registering for an Account and Logging In to iCare | 8  |
| 6 Binding Screens to iCare                           | 9  |
| 6.1 Binding to iCare with NovaLCT                    | 9  |
| 6.2 Binding to iCare with ViPlex                     | 10 |
| 7 Monitoring Screens with Monitoring Cards           | 12 |
| 7.1 Configuring Monitoring Items                     | 12 |
| 7.2 Setting Monitoring Thresholds                    | 13 |
| 8 Monitoring Screens with Smart Modules              | 15 |
| 8.1 Configuring Monitoring Items                     | 15 |
| 8.2 Setting Monitoring Thresholds                    | 16 |
| 9 Individual LED Detection for Screens               | 18 |
| 9.1 Setting Individual LED Detection Parameters      | 18 |
| 9.2 Setting Individual LED Detection Cycle           | 20 |
| 10 Monitoring Ambient Brightness                     | 21 |
| 10.1 Configuring Multifunction Card                  | 21 |
| 10.2 Setting Brightness Adjustment Rules             | 23 |
| 11 Monitoring Pictures                               | 25 |
| 11.1 Configuring Monitoring Pictures                 | 25 |
| 11.2 Configuring Cameras                             | 26 |
| 12 Viewing Monitoring Information                    | 32 |
|                                                      |    |
|                                                      |    |
|                                                      |    |
|                                                      |    |
|                                                      |    |
|                                                      |    |
|                                                      |    |
|                                                      |    |

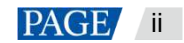

# **1** Overview

## **About This Document**

This document introduces how to remotely monitor the synchronous or asynchronous LED display control system with iCare and includes the limitations on product models, monitoring ranges, etc. depending on different hardware connections, helping beginners get started with iCare.

## About iCare

iCare is a free cloud monitoring service capable of monitoring LED display control systems in a centralized manner and sending alarm notifications. This service comes with an enterprise-level one-stop monitoring solution that works out of the box for cloud users. By using resource grouping management, iCare enables specially-assigned persons for management, duty allocation and data isolation.

iCare provides all-round monitoring for sending cards, receiving cards, monitoring cards, multifunction cards and smart modules in LED display control systems. By sending emails according to the specified rules for alarms, faulty LED rate, periodic inspection and so on, users are notified of the control system health in a timely manner, improving maintenance efficiency.

## Hardware Configuration and Monitoring Items

|                                                    | Basic Hardware<br>Configuration        | Additional Hardware Configuration (Optional) |                 |                                     | al)    |
|----------------------------------------------------|----------------------------------------|----------------------------------------------|-----------------|-------------------------------------|--------|
| Monitoring Item                                    | Sending Card/Taurus<br>+Receiving Card | Monitoring<br>Card                           | Smart<br>Module | Multifunction Card<br>+Light Sensor | Camera |
| Online/Offline time                                | $\checkmark$                           |                                              |                 |                                     |        |
| Control system temperature                         | $\checkmark$                           |                                              |                 |                                     |        |
| Player resource<br>usage                           | 1                                      |                                              |                 |                                     |        |
| Sending card working status                        | 1                                      |                                              |                 |                                     |        |
| Sending card<br>Ethernet port<br>redundancy status | V                                      |                                              |                 |                                     |        |
| DVI status                                         | $\checkmark$                           |                                              |                 |                                     |        |
| Hardware connection status                         | $\checkmark$                           |                                              |                 |                                     |        |
| Receiving card                                     | $\checkmark$                           |                                              |                 |                                     |        |
| Receiving card<br>working status                   | $\checkmark$                           |                                              |                 |                                     |        |
| Receiving card voltage                             | $\checkmark$                           |                                              |                 |                                     |        |
| Receiving card temperature                         | $\checkmark$                           |                                              |                 |                                     |        |
| Screen brightness<br>readback                      | $\checkmark$                           |                                              |                 |                                     |        |
| Scheduled brightness adjustment                    | $\checkmark$                           |                                              |                 |                                     |        |
| Monitoring card<br>working status                  |                                        | √                                            |                 |                                     |        |
| Monitoring card voltage                            |                                        |                                              |                 |                                     |        |

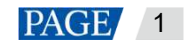

|                                      | Basic Hardware<br>Configuration        | Additional Hardware Configuration (Optional) |                 |                                     |              |
|--------------------------------------|----------------------------------------|----------------------------------------------|-----------------|-------------------------------------|--------------|
| Monitoring Item                      | Sending Card/Taurus<br>+Receiving Card | Monitoring<br>Card                           | Smart<br>Module | Multifunction Card<br>+Light Sensor | Camera       |
| Smoke alarm                          |                                        | $\checkmark$                                 |                 |                                     |              |
| Cabinet door status                  |                                        | $\checkmark$                                 |                 |                                     |              |
| Fan speed                            |                                        | $\checkmark$                                 |                 |                                     |              |
| Flat cable status                    |                                        | $\checkmark$                                 | $\checkmark$    |                                     |              |
| Individual LED detection for modules |                                        | V                                            | $\checkmark$    |                                     |              |
| Smart module<br>working status       |                                        |                                              | $\checkmark$    |                                     |              |
| Smart module voltage                 |                                        |                                              | $\checkmark$    |                                     |              |
| Smart module<br>temperature          |                                        |                                              | $\checkmark$    |                                     |              |
| Ambient brightness readback          |                                        |                                              |                 | 1                                   |              |
| Smart brightness adjustment          |                                        |                                              |                 | V                                   |              |
| Monitoring picture                   |                                        |                                              |                 |                                     | $\checkmark$ |

During hardware product selection, please note the following:

- For the basic configuration, choose the appropriate sending card/Taurus series multimedia player and receiving card based on the actual needs and screen size.
  - Synchronous control system: Sending card+Receiving card
  - Asynchronous control system: Taurus series multimedia player+Receiving card
- Monitoring cards and smart modules cannot be used for monitoring simultaneously.
- When a monitoring card is used for monitoring, its model is MON300 and it works with the MRV320 and MRV560 receiving cards.
- When a smart module is used for monitoring, it works with the A4, A4s, A5, A5s, A7, A7s, A8, A8s, A9s, A10s Plus, XC200, XC100 and B4s receiving cards.
- When a light sensor is used for monitoring, it works with the MFN300 multifunction card.
- When a camera is used for monitoring, the supported camera models include Hikvision DS-2DE4223IW-DE (B) and DS-2CD2626FWDV2-IS (2.7-12mm), and Dahua DH-IPC-HFW2433DM-LED.

### **Getting Started with iCare**

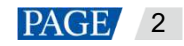

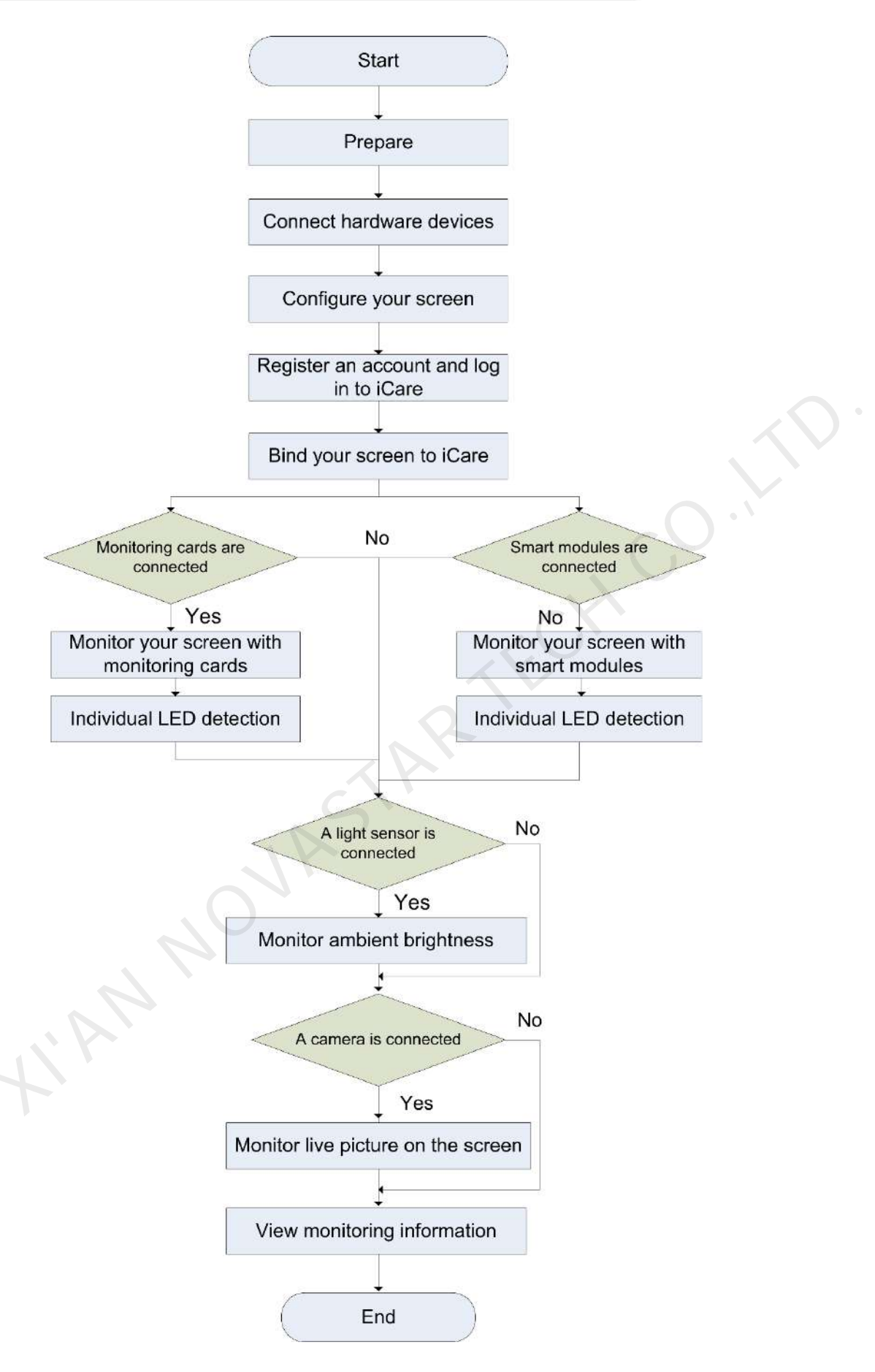

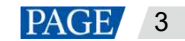

# **2** Preparation

## 2.1 Installing Software

## Synchronous Control System

Get and install the software listed in Table 2-1. The table only lists the features mentioned in this document.

Table 2-1 Required software

| Name    | Туре      | Description                                                                                                    | Where to Get      |
|---------|-----------|----------------------------------------------------------------------------------------------------|-------------------|
| NovaLCT | PC client | LED configuration tool for Windows only,<br>used mainly for configuring screens,<br>binding screens to iCare and configuring<br>monitoring | www.novastar.tech |

## Asynchronous Control System

Get and install the software listed in Table 2-2. Install either ViPlex Handy or ViPlex Express. The table only lists the features mentioned in this document.

#### Table 2-2 Required software

| Name           | Туре          | Description                                                                                                    | Where to Get                     |
|----------------|---------------|----------------------------------------------------------------------------------------------------|----------------------------------|
| ViPlex Handy   | Mobile client | LAN-based screen management<br>software for Android and iOS,<br>used mainly for binding screens to<br>iCare                                   |                                  |
| ViPlex Express | PC client     | LAN-based screen management<br>software for Windows only, used<br>mainly for binding screens to iCare                                         | http://www.en.vnnox.com/download |
| NovaLCT        | PC client     | LED configuration tool for<br>Windows only, used mainly for<br>configuring screens, binding<br>screens to iCare and configuring<br>monitoring | www.novastar.tech                |

## 2.2 Obtaining Information

The asynchronous control system requires the information listed in Table 2-3. You are advised to change the default password to enhance security.

| Table  | 2-3 | Reau  | uired | infor | mation |
|--------|-----|-------|-------|-------|--------|
| 1 abio | 20  | 1,040 | anou  |       | nauon  |

| Action                                   | Default Name                                                   | Default Password |
|------------------------------------------|----------------------------------------------------------------|------------------|
| Connecting to the Wi-Fi AP of the Taurus | AP name: AP+ <i>Last 8 digits of SN</i><br>Example: AP10000033 | 12345678         |
| Logging in to the Taurus                 | User name: admin                                               | 123456           |

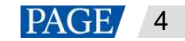

# **3** Connecting Hardware Devices

## Synchronous Control System

Connect the PC with NovaLCT installed to the sending card with a control cable (USB cable or Ethernet cable), as shown in Figure 3-1. The MCTRL4K is used as an example of a sending card. You can choose the smart module, monitoring card, multifunction card, light sensor, etc. according to your actual needs.

Connect the PC with NovaLCT installed to the Internet, and the synchronous control system is connected to the Internet.

#### Figure 3-1 Hardware connection example

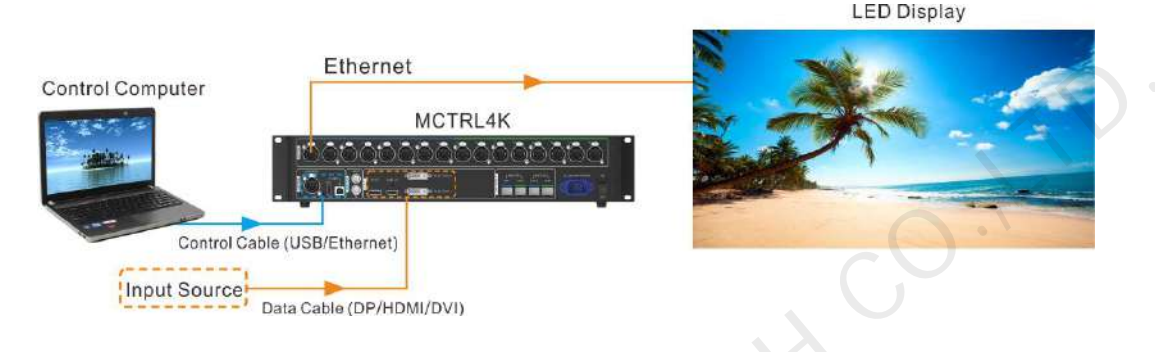

## Asynchronous Control System

The PC with NovaLCT installed sends control commands, parameters and configuration files to the multimedia player via Ethernet cable or Wi-Fi network, as shown in Figure 3-2 and Figure 3-3. The TB6 is used as an example of a multimedia player. You can choose the smart module, monitoring card, multifunction card, light sensor, etc. according to your actual needs.

The Taurus can be connected to the Internet via any of the following:

- Wired network
- Wi-Fi network
- 4G network

#### Notes:

To connect the Taurus to the Internet via Wi-Fi network, the Taurus must support Wi-Fi Sta. The Taurus series products that support Wi-Fi Sta include the TB3, TB6 and TB8.

To connect the Taurus to the Internet via 4G network, buy and install the corresponding 4G module in advance. The Taurus series products that can be installed with 4G modules include the TB1-4G, TB2-4G, TB3, TB4, TB6 and TB8.

Figure 3-2 Direct connection

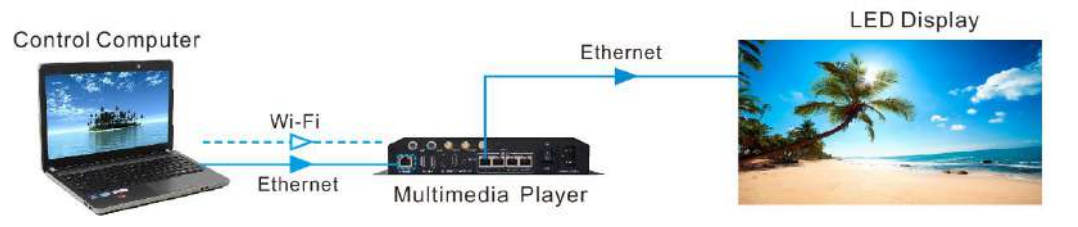

#### Figure 3-3 LAN connection

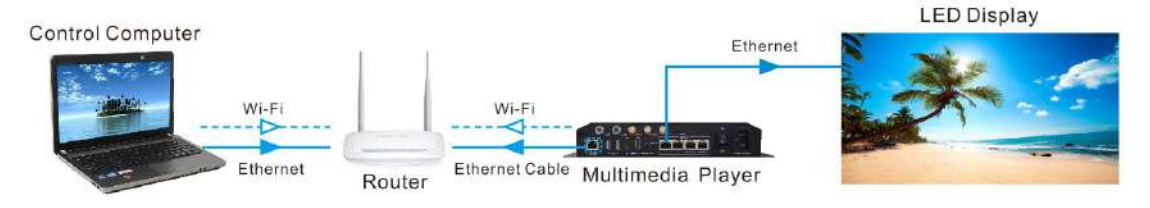

HAN NOVASTAR TECH CO. ILI

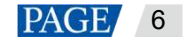

# **4** Configuring Screens

## **Applications**

To make sure that content can be correctly displayed on an LED screen, screen configuration is required after you set up the LED screen control system. Here we only introduce how to configure a screen when there is an appropriate configuration file. To configure a screen manually, see the Screen Configuration section in the user manual for NovaLCT.

## **Prerequisites**

The system configuration file (.scfg) is prepared.

## **Operating Procedure**

Step 1 Open NovaLCT.

- Step 2 Choose User > Advanced Synchronous System User Login/Media Player Login, then enter your user name and password according to the onscreen instructions.
  - For the synchronous system, choose **Advanced Synchronous System User Login**. The default password is "admin".
  - For the asynchronous system, choose **Media Player Login**, select the target terminal and click **Connect System**. The default user name is "admin" and the default password is "123456".
- Step 3 Click Breen Configuration or choose Settings > Screen Configuration from the menu bar to open the dialog box shown in Figure 4-1.

Figure 4-1 Screen configuration method selection

| Screen Configuration              |       |        | X |
|-----------------------------------|-------|--------|---|
| -Select Communication             | Port  |        |   |
| Current Operatio                  | Сомээ |        |   |
| Configure Screen<br>C Load Config | .014  | Browse |   |
|                                   | Next  | Close  |   |

- Step 4 Choose a communication port.
- Step 5 Select Load Configuration File.
- Step 6 Click **Browse**, then select the configuration file and click **Open**.
- Step 7 Click **Next** to start loading the configuration file.

After the file is loaded, the dialog box shown in Figure 4-2 is closed automatically.

#### Figure 4-2 Loading the configuration file

| Screen Configuration                  | >   |
|---------------------------------------|-----|
| Select Communication Port             |     |
| Current Operatio                      |     |
| Configuring screen, please wait (1/3) |     |
| C Con                                 |     |
| © Loar                                | vse |
|                                       |     |
| Next Clo                              | se  |

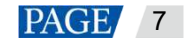

# **5** Registering for an Account and Logging In to iCare

## **Applications**

iCare is a free service which becomes available to you automatically as soon as you create a VNNOX account.

## **Operating Procedure**

#### **Registering for a VNNOX Account**

- Step 1 Visit www.en.vnnox.com and click **Sign Up** at the upper right of the page.
- Step 2 Select a server node and click **OK**.
- Step 3 Select Register by Phone or Register by Email, then enter the required information.

#### Step 4 Click Register.

#### Logging In to iCare

- Step 5 Visit www.en.vnnox.com and click Log In at the upper right of the page.
- Step 6 Select a server node and click OK.

#### Figure 5-1 Home page of the cloud platform

|                                                                                                    |                                                                                  | 202 - :                                                                                                    |
|----------------------------------------------------------------------------------------------------|----------------------------------------------------------------------------------|----------------------------------------------------------------------------------------------------|
| VNNOX Standard                                                                                      | VNNOX AD                                                                         | iCare                                                                                                    |
| Universal content publishing and terminal<br>management, complete functionality and<br>ease of use. | Friendly design for ad users' habits, flexible<br>role and permission management | All-round screen status monitoring and<br>timely email notifications, remote real-time<br>checking, and flexible role and permission<br>management |
| Open                                                                                                | Open                                                                             | Open                                                                                                    |

Step 7 Click anywhere in the iCare section to access the home page of iCare.

When you access iCare for the first time, the onscreen instructions of setting the default system will be displayed. If you set iCare as the default system, you will access the home page of iCare directly after logging in to VNNOX next time.

#### Viewing iCare Authentication Information

- Step 8 After successful login, choose 2 > Player Authentication.
- Step 9 View iCare authentication information, as shown in Figure 5-2.

| Figu | ure 5-2 Player auto         | enucation information |   |             |
|------|-----------------------------|-----------------------|---|-------------|
| ≣    |                             |                       | 3 | 2 alianti ~ |
| Hom  | e / Player Authentication   |                       |   |             |
|      | VNNOX Standard/AD Authe     | ntication Information |   | Сору        |
|      | Server Address              | China View            |   |             |
|      | Authentication User Name    | Modify                |   |             |
|      | Authentication Password     | Modify                |   |             |
|      | iCare Authentication Inform | ation                 |   | Gapy        |
|      | Server Address              |                       |   |             |
|      | Usemame                     |                       |   |             |

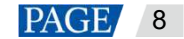

# 6 Binding Screens to iCare

After you bind your screens to NovaStar's iCare, you can access iCare anytime, anywhere to remotely monitor the working conditions of your screens in a centralized manner.

- For NovaStar's synchronous control system, go to 6.1 Binding to iCare with NovaLCT.
- For NovaStar's asynchronous control system, go to 6.2 Binding to iCare with ViPlex.

## 6.1 Binding to iCare with NovaLCT

## **Prerequisites**

- The screen configuration is done.
- Your computer is connected to the Internet.
- The iCare authentication information is obtained.

Log in to VNNOX (www.en.vnnox.com). On the home page of the cloud platform, choose A > Player Authentication.

## **Operating Procedure**

Step 1 Open NovaLCT.

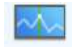

- Step 2 Click Monitoring or choose Tools > Monitoring from the menu bar.
- Step 3 Click Configuration.
- Step 4 On the Refresh Period tab page, select Automatic Refresh and Link to NovaiCare, then click Save and OK.

| MonitorSite - Settin                                                                                         | ngs                                                                                                    | × |
|----------------------------------------------------------------------------------------------------|----------------------------------------------------------------------------------------------------|---|
| MonitorSite - Settin<br>Refresh Period<br>Hardware Settings<br>Alarn<br>Monitoring Con<br>Ensil<br>Ensil Log | Mus<br>Refrash Period<br>Automatic Refrash Period<br>Set Rereading Times<br>Set Rereading Times<br>Mben failing to read status, the 0 = Times<br>Link to HovaiCare<br>Link to HovaiCare | X |
|                                                                                                    |                                                                                                    |   |
|                                                                                                    |                                                                                                    |   |
|                                                                                                    | Save                                                                                                    |   |

Figure 6-1 Monitoring configuration

#### Note:

If your settings cannot be saved, please do the following:

- 1. On the desktop taskbar, right-click **Markov**, select **Exit** and click **OK**.
- 2. Click Monitoring to restart the monitoring function.

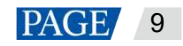

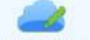

Step 5 Click coud Monitoring or choose Settings > Cloud Monitoring from the menu bar.

Figure 6-2 Registering screens with iCare

| Screen Name Width Height Registration S<br>MB9-Screen 512 256 - | Server: 127.0 | 0.1   | Us er  | Refresh          |
|-----------------------------------------------------------------|---------------|-------|--------|------------------|
| MB9t=Sareen) 512 256 🛒                                          | Screen Name   | Width | Height | Registration Sta |
|                                                                 |               |       |        |                  |
|                                                                 | 19-Sareen)    | 512   | 256    | 10               |
|                                                                 | 199-Sareen)   | 512   | 256    |                  |
|                                                                 | MƏ9-Şareeni   | 512   | 256    | 5                |
|                                                                 | MƏ9-Sareen)   | 512   | 256    | 1                |
|                                                                 | M39-Sarsen)   | 512   | 256    | 10               |

#### Step 6 Click Modify Registration.

| -igure 6-3 Modifying registration | n        |  |
|-----------------------------------|----------|--|
| 🚺 Server 📃                        |          |  |
| 🚺 Enter User Wame                 |          |  |
| 20                                |          |  |
| 1 Inter Spreen Mane               |          |  |
| Screen [COM59-Screen]             | C I      |  |
|                                   | A        |  |
|                                   | 7.       |  |
|                                   | Register |  |

Step 7 Select a server, and enter your VNNOX user name and screen name. Click Register.

The authentication information must be consistent with the iCare authentication information in VNNOX.

Step 8 After the registration is done, click **OK**.

## 6.2 Binding to iCare with ViPlex

### **Prerequisites**

- The screen configuration is done.
- Your computer is connected to the Internet.
- The iCare authentication information is obtained.

Log in to VNNOX (www.en.vnnox.com). On the home page of the cloud platform, choose  $\mathbb{Z}$  > Player Authentication.

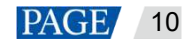

## **Operating Procedure**

You can bind screens to iCare with ViPlex Express or ViPlex Handy. Here we use ViPlex Express as an example.

- Step 1 Connect your PC to the Wi-Fi AP of the Taurus.
- Step 2 Open ViPlex Express.
- Step 3 Click **Refresh** to refresh the screen list.

After detecting the Taurus, ViPlex Express will try to log in to the Taurus with the default account or the account used for the last login.

- Denotes that the Taurus is offline and you cannot log in to it.
- • Enotes that you have successfully logged into the Taurus.
- Step 4 Click **Connect** next to the screen information.
- Step 5 Enter the password for the "admin" user and then click **OK**.

The default password is "123456".

- Step 6 Choose Terminal Control > Server configuration.
- Step 7 Select the target terminal from the terminal list.

#### Figure 6-4 Server configuration

|                 |               | Server configuration      | v                  | x         |
|-----------------|---------------|---------------------------|--------------------|-----------|
|                 |               | Current screen:           | Taurus-40002453    |           |
| Screen Name 💲   | Screen IP 🜲   | information Obtained On:  | 2020/0/24 1/303:15 |           |
| Taurus-40002453 | 172.18.12.125 | Bind to VNNOX Standard/AD |                    |           |
|                 |               |                           |                    |           |
|                 |               | Server address            |                    |           |
|                 |               | Authentication User Name  |                    |           |
|                 |               | Authentication password   | ¢.                 |           |
|                 |               | Status                    | Unbound            |           |
|                 |               |                           |                    |           |
|                 |               | Bind to iCare             |                    |           |
|                 |               | Server address            | China ~            |           |
|                 |               | User Name                 |                    |           |
|                 |               | Status                    | Bound              |           |
|                 |               |                           |                    |           |
|                 |               |                           |                    | Read back |

Step 8 In the Bind to iCare area, select a server and enter your VNNOX user name.

The authentication information must be consistent with the iCare Authentication Information in VNNOX.

# 7 Monitoring Screens with Monitoring Cards

If a monitoring card is connected between the module and receiving card, complete the operations in 7.1 Configuring Monitoring Items and 7.2 Setting Monitoring Thresholds in turn to enable remote monitoring of the monitoring card humidity, monitoring card voltage, smoke, fan, monitoring device power supply, flat cable, cabinet door, etc., allowing you to know about and deal with the abnormal conditions in a timely manner.

## 7.1 Configuring Monitoring Items

## **Applications**

If monitoring cards are connected, you need to connect NovaLCT to the monitoring cards and configure the monitoring items in NovaLCT.

## **Applicable Products**

Applicable to the MON300 monitoring card. This card works with the MRV320 and MRV560 receiving cards.

## **Operating Procedure**

Step 1 Open NovaLCT.

- Step 2 Choose User > Advanced Synchronous System User Login/Media Player Login, then enter your user name and password according to the onscreen instructions.
  - For the synchronous system, choose **Advanced Synchronous System User Login**. The default password is "admin".
  - For the asynchronous system, choose **Media Player Login**, select the target terminal and click **Connect System**. The default user name is "admin" and the default password is "123456".

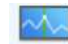

- Step 3 Click Monitoring or choose **Tools** > **Monitoring** from the menu bar.
- Step 4 Choose **Monitoring** to open the monitoring page.

| 1999-Screent                                                                                                |                      |          | _                  |                      |                      | _                | _ |      |                                       | _ |           |
|----------------------------------------------------------------------------------------------------|----------------------|----------|--------------------|----------------------|----------------------|------------------|---|------|---------------------------------------|---|-----------|
|                                                                                                    |                      |          |                    |                      |                      |                  |   | -Iow | ning<br>0.40                          |   |           |
|                                                                                                    |                      |          |                    |                      |                      |                  |   |      | Mornal<br>Fault<br>Voltage<br>Unknown | E |           |
| fine of Acquiring the Cu<br>Statistical Information<br>Total Quantity of Receiv<br>Pault (alars) Informatic | rrent Munitor<br>ing | ing Data | 16 42 36           | 5                    |                      |                  |   |      | đ                                     |   | uni taria |
| Duantity of Faulted Rece<br>Cards:                                                                          | lving 0              |          | Quantit<br>vith Va | y of Rec<br>liage Ex | eiving Ca<br>ception | w <sup>d</sup> 0 |   |      |                                       |   | Confi gur |
| Screen Name                                                                                                 |                      |          |                    |                      |                      | 8                | V | U    | •                                     |   | 6         |
| COM99-Screent                                                                                               | •                    | 0        | •                  | ٠                    | 0                    | 0                | 0 | ٠    | 0                                     | 0 | 嗯         |
|                                                                                                    |                      |          |                    |                      |                      |                  |   |      |                                       |   |           |
|                                                                                                    |                      |          |                    |                      |                      |                  |   |      |                                       |   |           |

- Step 5 Click Configuration.
- Step 6 On the **Hardware Settings** tab page, select **Connect to Monitoring Card** and set the monitoring items. After the settings are done, click **Save**.

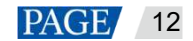

Monitoring items include monitoring card humidity, monitoring card voltage, smoke status, fan speed, device power supply, flat cable status and cabinet door status.

#### Figure 7-2 Hardware settings

| MonitorSite - Setti        | ings                                                                                                    | l |
|----------------------------|----------------------------------------------------------------------------------------------------|---|
| Refresh Period             | Select Sursen to [0]#89-Sursen]                                                                                                    |   |
| Hardware Settings<br>Alarn | Connect to Woniteri Connect to HUB Menitering Connect to Smart Hebule Use 2 receiving car                                                                                                    |   |
| Monitoring Con<br>Ensil    | Enfrenk Backup Fover Supply<br>Backup Fover Supply Quantity 2                                                                                                    |   |
| Enail Log                  | ✓ Refresh Kunidity ✓ Refresh Snoke ✓ Refresh Rabinet Boar Status                                                                                                    |   |
|                            | Fan False:     1       F Sot fan quantity uniformly     4       C Set fan quantity individually     Setting                                                                                                    |   |
|                            | Image: Supply of Monitoring Card         Image: The numbers of power supplies on eas         Image: Construction state of power supply quantity individually         Setting         Note: First time configuration is the default for full screen, later modification will not |   |
|                            | Sare                                                                                                    |   |

## 7.2 Setting Monitoring Thresholds

## **Applications**

Specify the alarm threshold for each monitoring item so that you can be notified of the abnormal conditions in a timely manner.

### **Prerequisites**

- The configuration for monitoring with monitoring cards is done. For detailed operations, see 7.1 Configuring Monitoring Items.
- You have logged in to iCare.

#### **Operating Procedure**

- Step 1 Log in to iCare. See detailed operations in 5 Registering for an Account and Logging In to iCare.
- Step 2 On the home page of iCare, choose **Screen Management** > **Screen List** to access the screen list page.
- Step 3 Click a screen name. On the page that appears, select the **Fault & Alarm Details** tab to view the alarm history and notification emails of the screen.

```
Figure 7-3 Fault & alarm details
```

|            | NNOX ICare               |                                  |                    |                   |                                     | II (                     | 🛛 🚱 💄 nova_huixy         |
|------------|--------------------------|----------------------------------|--------------------|-------------------|-------------------------------------|--------------------------|--------------------------|
| Home >St   | creen List >Taurus-40002 | 453                              |                    |                   |                                     |                          |                          |
| Basic Info | ormation Monitorin       | ig Picture Fau                   | lt & Alarm Details | Brightness        | Real-Time Status                    | Individual LED Detection | Workgroups               |
| Current    | Email                    |                                  |                    |                   |                                     |                          | Configuration            |
|            |                          |                                  |                    |                   |                                     |                          | Suggested checking items |
| No.        | Time                     | Туре                             | Level              | Locati            | on                                  | Value                    | Normal Range             |
| 1          | 2020-06-24 00:35:44      | Sending Card<br>Operating status | Fault              | Sen din<br>Operat | ig Card(sequence:1)-<br>ting status | -                        | -                        |
| Total it   | tem(s): 1, Page 1/1      |                                  |                    |                   |                                     | Item                     | is per page: 10 🔹 🚺      |

Step 4 At the upper right of the page, click **Configuration** to access the threshold settings page and set thresholds as required.

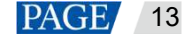

### Figure 7-4 Threshold settings

| Typ+             | Parameter               | Threshold                 |                       | Foult Notification | Ignore    |
|------------------|-------------------------|---------------------------|-----------------------|--------------------|-----------|
|                  | Working status          | Rysiem default mechanilem |                       | 2                  |           |
| 2772772771       | CNI risks               | System detault meditanism |                       | *                  |           |
| Semidling Card   | Ethemet port redundancy | System cetsuit mechaniem  |                       | *                  | settings. |
|                  | Hardware connection     | Eystem detault machanism  |                       | *                  |           |
|                  | Working status          | System default mechanism  |                       | 8                  |           |
| Receiving Cend   | Voluige                 |                           | 3.44 3.89 5.59        | 8                  | Settings  |
|                  | Temps alure             |                           | 299                   |                    | Settinge  |
|                  | Working status          | Rystem detauti medhari km |                       | in .               | Settlags. |
|                  | Vortage                 | 00                        | 1.00 L.R.V. K.BV 5.54 | *                  | tellage.  |
| for the boot and | Smota                   | System detault mechanism  |                       | *                  | 5attings  |
| ornio ny cara    | Cabinet Door            | System default mechanism  |                       | *                  | Settings  |
|                  | Fan Speed               | () <del>.</del>           | 1000/w                | *                  | Settings  |
|                  | Tex Cable               | Savarm default machanism  |                       | 8                  | SetEage   |

iCare collects the parameters of sending cards, receiving cards and monitoring cards. If the value of a parameter is not within its normal range, the system will send an alarm notification which can be viewed on the home page.

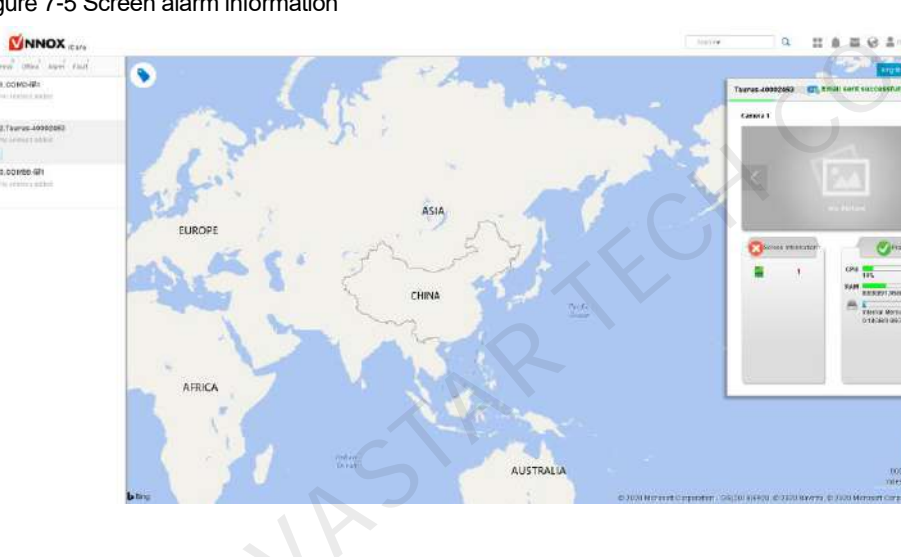

Figure 7-5 Screen alarm information

=

15

# **8** Monitoring Screens with Smart Modules

Smart modules allow for a smaller monitoring unit, requiring no independent monitoring cards and saving cabinet space. If smart modules are connected, complete the operations in 8.1 Configuring Monitoring Items and 8.2 Setting Monitoring Thresholds in turn to enable remote monitoring of the module temperature, voltage and flat cable communication status so that you can be notified of the abnormal conditions in a timely manner.

## 8.1 Configuring Monitoring Items

## **Applications**

If smart modules are connected, you need to connect NovaLCT to the smart modules and configure the monitoring items in NovaLCT.

### **Applicable Products**

Applicable to the A4, A4s, A5, A5s, A7, A7s, A8, A8s, A9s, A10s Plus, XC200, XC100, B4s receiving cards

## **Operating Procedure**

- Step 1 Open NovaLCT.
- Step 2 Choose User > Advanced Synchronous System User Login/Media Player Login, then enter your user name and password according to the onscreen instructions.
  - For the synchronous system, choose **Advanced Synchronous System User Login**. The default password is "admin".
  - For the asynchronous system, choose **Media Player Login**. The default user name is "admin" and the default password is "123456".

- Step 3 Click Monitoring, or choose **Tools** > **Monitoring** from the menu bar.
- Step 4 Choose Monitoring to open the monitoring page.

| Figure 8- | 1 Mor | itoring |
|-----------|-------|---------|
|-----------|-------|---------|

|    | nSite V2.6                                                            |                 | Za na se se se se se se se se se se se se se |                                |        |                                         | 4                        |
|----|-----------------------------------------------------------------------|-----------------|----------------------------------------------|--------------------------------|--------|-----------------------------------------|--------------------------|
|    | 00999-Sereeni                                                         |                 |                                              |                                |        | 00001ng                                 |                          |
|    | Ture of Acquiring the Current                                         | : Monitoring Da | ata 18:42,35                                 |                                |        | Horval<br>Fault<br>Voltage E<br>Unknovn | ñ                        |
| 51 | Total Quantity of Receivin.                                           | . в             |                                              |                                |        |                                         |                          |
|    | Fault (alars) Information.<br>Countity of Faulted Receiving<br>Cards. | <sup>1</sup> 0  | Quantity<br>with Vol                         | of Receiving<br>tage Exception | Card O |                                         | Yoni tor in<br>Configura |
|    | NAL III                                                               |                 |                                              |                                | 8      |                                         |                          |
|    | Screen Hene                                                           |                 |                                              |                                |        |                                         |                          |

Step 5 Click Configuration.

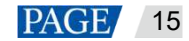

 $<sup>\</sup>sim \sim$ 

Step 6 On the **Hardware Settings** tab page, select **Connect to Smart Module** and set the monitoring items. After the settings are done, click **Save** to save your settings.

Monitoring items include backup power and flat cable status.

Figure 8-2 Connecting to smart module

| MonitorSite - Setti | ngs                                                                                                    | × |
|---------------------|----------------------------------------------------------------------------------------------------|---|
| Refresh Period      | Select Sursen to [0]#89-Sureen]                                                                                                    |   |
| Mardvare Settings   | Commect to Moniteri                                                                                                    |   |
| Al arn              | Connect to HUB Menitoring                                                                                                    |   |
| Monitoring Con      | Connect to Smart Module Use 2 receiving car                                                                                              | , |
| Ensil               | M Refresh Backup Fover Supply<br>Backup Fover Supply Quantity                                                                            |   |
| Enail Log           | 🗖 Refresh Hunidity 🗖 Refresh Snoke<br>🗹 Refresh Ribbon Cable 🗖 Refresh Cabinet Dear Status                                               |   |
|                     | Refrech Fan       Fan Fulse:       Set fan quantity unifornly       Set fan quantity individually       Set fan quantity individually    |   |
|                     | Tefrech Forer Supply of Wonitoring Card     The numbers of power supplies on each     Set power supply quantity individually     Setting |   |
|                     | Note: First time configuration is the default for full screen, later modification will not<br>Save                                       |   |

## 8.2 Setting Monitoring Thresholds

## **Applications**

Specify the alarm threshold for each monitoring item so that you can be notified of the abnormal conditions in a timely manner.

## **Prerequisites**

- The monitoring configuration for smart modules are completed. For detailed operations, see 8.1 Configuring Monitoring Items.
- You have logged in to iCare.

### **Operating Procedure**

- Step 1 Log in to iCare. See detailed operations in 5 Registering for an Account and Logging In to iCare.
- Step 2 On the home page of iCare, choose **Screen Management** > **Screen List** to access the screen list page.
- Step 3 Click a screen name. On the page that appears, select the **Fault & Alarm Details** tab to view the alarm history and notification emails of the screen.

#### Figure 8-3 Fault & alarm details

| ■ 🚺        |                           |                              |                       |                |                                     |                          | 🖿 🚱 💄 nova_huixy         |
|------------|---------------------------|------------------------------|-----------------------|----------------|-------------------------------------|--------------------------|--------------------------|
| Home >So   | creen List > Taurus-40003 | 2453                         |                       |                |                                     |                          |                          |
| Basic Info | ormation Monitorir        | ng Picture                   | Fault & Alarm Details | Brightness     | Real-Time Status                    | Individual LED Detection | Workgroups               |
| Current    | Email                     |                              |                       |                |                                     |                          | Configuration            |
|            |                           |                              |                       |                |                                     |                          | Suggested checking items |
| No.        | Time                      | Туре                         | Level                 | Locati         | on                                  | Value                    | Normal Range             |
| 1          | 2020-06-24 00:35:44       | Sending Care<br>Operating st | d Fault<br>atus       | Sendî<br>Opera | ng Card(sequence:1)-<br>ting status | -                        | -                        |
| Total ît   | tem(s): 1, Page 1/1       |                              |                       |                |                                     | Iter                     | ns per page: 10 🔹 📘      |

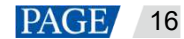

Step 4 At the upper right of the page, click **Configuration** to access the threshold settings page and set thresholds as required.

#### Figure 8-4 Threshold settings

| lyp+             | Parameter                | Threshold                    | Fault Notification | Ignore    |
|------------------|--------------------------|------------------------------|--------------------|-----------|
|                  | Working status           | System default mechanism     | 2                  |           |
| 101111111        | DNI status               | System debuilt mechanism     | ×                  |           |
| mding Card       | Ethernet port redundancy | System petaulit mechanism    | ×                  | Settings. |
|                  | Hardware connection      | Epitem default mechanism     |                    |           |
|                  | Working status           | System default mechanism     | 8                  |           |
| ecellulog Cend   | Vol tage                 | 34/38/55/                    | *                  | Settings  |
|                  | Temperature              | e                            | *                  | Settinge  |
|                  | Working status           | Kystem cectault mechanilem   | *                  | Settings. |
|                  | Vortage                  | Las AP/SA                    | 8                  | wittings: |
|                  | Smoka                    | System detault mechaniem     | *                  | sattings  |
| centor englisera | Cabinet Door             | Syrxem default machanism     | *                  | Settings  |
|                  | Fan Spend                | 100/6                        | *                  | Settings  |
|                  | Bit Calify               | Exclamation in constructions | 2                  | Griffann  |

iCare collects the parameters of sending cards, receiving cards and smart modules. If the value of a parameter is not within its specified range, the system will send an alarm notification which can be viewed on the home page.

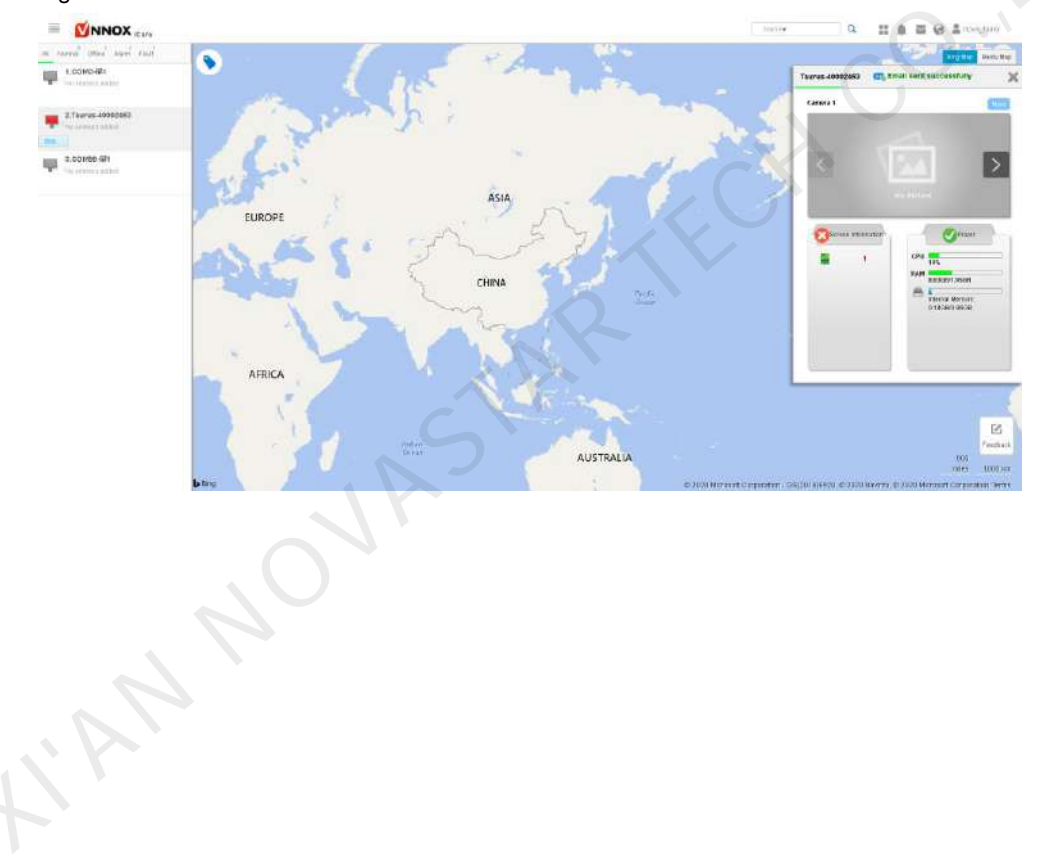

Figure 8-5 Screen alarm information

# 9 Individual LED Detection for Screens

If the driver chips of modules support individual LED detection, complete the operations in 9.1 Setting Individual LED Detection Parameters and 9.2 Setting Individual LED Detection Cycle in turn to enable remote monitoring of the number of faulty LEDs, faulty LED rate, etc. If the faulty LED rate exceeds the specified value, you will receive a repair notification in a timely manner, improving maintenance efficiency.

## 9.1 Setting Individual LED Detection Parameters

## **Applications**

When you configure individual LED detection for the first time, you need to configure the parameters in NovaLCT and then specify the detection cycle in iCare so that you can get the latest result of individual LED detection in iCare according to the specified cycle.

### **Applicable Products**

- Individual LED detection with monitoring cards: Applicable to the MRV320 and MRV560 receiving cards
- Individual LED detection with smart modules: Applicable to the A4, A4s, A5, A5s, A7, A7s, A8, A8s, A9s, A10s Plus, XC200, XC100 and B4s receiving cards

### **Prerequisites**

- The operations in 7.1 Configuring Monitoring Items for monitoring with monitoring cards or 8.1 Configuring Monitoring Items for monitoring with smart modules are done.
- The module driver chips available for individual LED detection include MBI5037, MBI5036, MBI5030, DM13H, P2518, RFI3630, MBI5034, MBI5040, MBI5051, MBI5052, MBI5053, MBI5045, MBI5039, MBI5152.

## **Operating Procedure**

Step 1 Open NovaLCT.

- Step 2 Choose User > Advanced Synchronous System User Login/Media Player Login, then enter your user name and password according to the onscreen instructions.
  - For the synchronous system, choose **Advanced Synchronous System User Login**. The default password is "admin".
  - For the asynchronous system, choose **Media Player Login**, select the target terminal and click **Connect System**. The default user name is "admin" and the default password is "123456".

Step 3 On the menu bar, choose **Tools** > **Led Error Detection**.

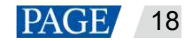

#### Figure 9-1 Individual LED detection

| Led Error Detection     |                 |                           |              |             | _ 🗆 🗵 🗵                        |
|-------------------------|-----------------|---------------------------|--------------|-------------|--------------------------------|
| - Communication Port Se | election        |                           |              |             |                                |
| Communication Port      | сомяя           |                           |              |             |                                |
| Screen Topological Di   | lag tam         |                           |              |             | ► Zoom                         |
|                         |                 |                           |              |             | Unknown Error Normal No Monito |
| Led Error Detection Pa  | arameters       |                           |              |             |                                |
| Threshold Voltage       | Open Circuit an | 6 Short Circuit Detection | Оз           | œ 4         |                                |
| Current Gain            | Enable          | Change Setting            |              |             |                                |
| Bi-Calar LED Errar      | Enable          |                           |              |             |                                |
|                         |                 | Save Confi.               | Conduct led. | Led error d | Pause Slop                     |
|                         |                 |                           |              |             | ж                              |
|                         |                 |                           |              |             | <u>&gt;</u>                    |
| Information             |                 |                           |              |             |                                |

Step 4 Choose a communication port.

Step 5 Configure individual LED detection parameters.

- Detection Type: Detection type supported by the driver chip
- Threshold Voltage: This is the threshold voltage of the driver chip, which can be set based on the information provided by the screen manufacturer.
- Current Gain: Choose whether to enable the current gain function. Click **Change Setting** to adjust the current gain.
- Bi-Color LED Error: When this function is enabled, individual LED detection only covers the red and green LEDs.
- Step 6 Click Conduct led error detection for full screen.
- Step 7 After the detection is done, click OK.

The number displayed in the topological diagram indicates the number of faulty LEDs. Hover the mouse over the topological diagram to view the detailed detection information.

Figure 9-2 Detection result

| Bereen Topological Diagr  | ram              |                           |              |             |                             |
|---------------------------|------------------|---------------------------|--------------|-------------|-----------------------------|
| 24076                     | 5875             | 21586                     | aions        |             | ▲ Zoom                      |
| 24575                     | 24575            | 24576                     | 24515        |             | Error     Normal     No Mor |
| Led Error Detection Parar | meters           |                           |              |             |                             |
| Detection Type            | Open Circuit ani | d Short Circuit Detection |              |             |                             |
| Threshold Voltage         | O 1              | O 2                       | O 3          |             |                             |
| Current Gain              | Enable           | Change Setting            |              |             |                             |
| Bi-Calar LED Errar        | 🗖 Enable         |                           |              |             |                             |
|                           |                  | Save Confi.               | Conduct led. | Led error d | Pause Stop                  |
|                           |                  |                           |              |             |                             |

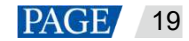

## 9.2 Setting Individual LED Detection Cycle

## **Applications**

Set individual LED detection cycle and the rules for sending repair notifications so that users can be notified of the abnormal conditions in a timely manner.

## **Prerequisites**

- The individual LED detection parameters are configured in NovaLCT. For detailed operations, see 9.1 Setting Individual LED Detection Parameters.
- You have logged in to iCare.

## **Operating Procedure**

- Step 1 Log in to iCare. See detailed operations in 5 Registering for an Account and Logging In to iCare.
- Step 2 On the home page of iCare, choose **Screen Management** > **Screen List** to access the screen list page.
- Step 3 Click a screen name. On the page that appears, select the **Individual LED Detection** tab page.
- Step 4 At the upper right of the page, click **Configuration** to access the individual LED detection configuration page and set individual LED detection cycle and repair notification rule as required.

#### Figure 9-3 Setting individual LED detection cycle

| sic Information | Monitoring Picture     | Fault & Alarm Details    | Brightness         | Real-Time Status       | Individual LED Detection | Workgroups |
|-----------------|------------------------|--------------------------|--------------------|------------------------|--------------------------|------------|
|                 |                        |                          |                    |                        |                          |            |
| In dividual LE  | D Detection Template   | test                     |                    |                        |                          | •          |
|                 |                        | You can create and maint | aîn templates în ' | Advanced> Individual L | ED Detection Template".  |            |
| Individu        | al LED Detection Cycle | Every month              |                    |                        |                          | Ŧ          |
|                 | Detection Date         | 01                       |                    |                        |                          |            |
|                 | Detection Time         | 09:00                    |                    |                        |                          |            |
|                 | Repair Notification    | Send notifications w     | hen the faulty L   | ED rate ≥ 5            | %0                       |            |
|                 |                        | Submit                   |                    |                        |                          |            |

Individual LED detection is done according to the specified time and the result is reported to iCare. You can access iCare on your PC and view the faulty LED rate of your screen anytime, anywhere.

# **10** Monitoring Ambient Brightness

If a light sensor is connected, complete the operations in 10.1 Configuring Multifunction Card and 10.2 Setting Brightness Adjustment Rules in turn to enable smart screen brightness adjustment according to ambient brightness.

#### Note:

In the asynchronous control system, The T3, T6, TB3, TB4, TB6 and TB8 have on-board light sensor connectors and no multifunction card is required for connecting to light sensors.

## 10.1 Configuring Multifunction Card

### **Applications**

If a light sensor is connected to the multifunction card, you need to configure the multifunction card and complete peripheral light sensor configuration in NovaLCT.

### Applicable Products

MFN300 multifunction card

### **Operating Procedure**

- Step 1 Open NovaLCT.
- Step 2 Choose User > Advanced Synchronous System User Login/Media Player Login, then enter your user name and password according to the onscreen instructions.
  - For the synchronous system, choose **Advanced Synchronous System User Login**. The default password is "admin".
  - For the asynchronous system, choose **Media Player Login**, select the target terminal and click **Connect System**. The default user name is "admin" and the default password is "123456".
- Step 3 Click Multi-function Card or choose Settings > Multi-function Card from the menu bar.

Figure 10-1 multifunction card management

| And Annual target and Annual Section |                  |                 |                   |              |                  |
|--------------------------------------|------------------|-----------------|-------------------|--------------|------------------|
| Add Remove Refresh Rename            | See.             | E.              |                   | 2            | O,               |
| 1 T - 4 W2 () III - 20 -             | Fower Management | Monitoring Data | Peripheral Device | Load Program | Audio Management |
|                                      |                  |                 |                   |              |                  |
|                                      |                  |                 |                   |              |                  |
|                                      |                  |                 |                   |              |                  |
|                                      |                  |                 |                   |              |                  |
|                                      |                  |                 |                   |              |                  |
|                                      |                  |                 |                   |              |                  |
|                                      |                  |                 |                   |              |                  |
|                                      |                  |                 |                   |              |                  |
|                                      |                  |                 |                   |              |                  |
|                                      |                  |                 |                   |              |                  |
|                                      |                  |                 |                   |              |                  |
|                                      |                  |                 |                   |              |                  |
|                                      |                  |                 |                   |              |                  |
|                                      |                  |                 |                   |              |                  |
|                                      |                  |                 |                   |              |                  |
|                                      |                  |                 |                   |              |                  |
|                                      |                  |                 |                   |              |                  |
|                                      |                  |                 |                   |              |                  |
|                                      |                  |                 |                   |              |                  |
|                                      |                  |                 |                   |              |                  |
|                                      |                  |                 |                   |              |                  |
|                                      |                  |                 |                   |              |                  |

Step 4 Click **Add** and select the connection type of the multifunction card.

• Serial Port Connection: Select this option when the serial port of the multifunction card is connected to the USB port of the PC.

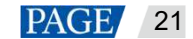

- Ethernet Port Connection: Select this option when the Ethernet port of the multifunction card is connected to that of the sending card or receiving card.
- Step 5 For serial port connection, choose a communication port and click **OK**. For Ethernet port connection, choose a communication port and set other parameters shown in Figure 10-2, and then click **OK**.

| Add Multi-function Card |       | X |
|-------------------------|-------|---|
| Communication Port      | COM99 |   |
| Ethernet Port           | 1 ×   |   |
| Name                    |       |   |
| OK                      | Exit  |   |

As shown in Figure 10-3, the multifunction card is successfully added via Ethernet port connection. The following procedure takes Ethernet port connection as an example to illustrate the function.

| ⊡COMS9<br>⊟ → Serving card-1<br>⊡Pot-1<br>=== | Power Management Wonform Data Peripheral Device Load Program Audis Management<br>Time of Power Management Board<br>2m J 0ng 2 Saturd 19 (1949)<br>2m J 0ng 2 Saturd 19 (1949)<br>Beed Bet Bet Notes Stant Deir                                                                                                    |
|-----------------------------------------------|----------------------------------------------------------------------------------------------------|
|                                               | Contract     Contract     Contract |
|                                               | Switch 1 Shift Fign                                                                                                    |
|                                               | Svitch 2. Ellant Ellap                                                                                                    |
|                                               | Svetich 4                                                                                                    |
|                                               | Switch 5 Stan Stap                                                                                                    |
|                                               | Switch 7                                                                                                    |
|                                               | Dudich Q Start Start                                                                                                    |
|                                               |                                                                                                    |
|                                               |                                                                                                    |

Figure 10-3 Ethernet port connection

Step 6 Select Peripheral Device and add light sensors as required. Then click Save.

Figure 10-4 Peripheral device

| Add Remarke Refresh Rename | Forwar Management Mont                                                                                          | click 'Save' b<br>ation                                                                                                    | Load Program A | Constant of the second second |
|----------------------------|----------------------------------------------------------------------------------------------------|----------------------------------------------------------------------------------------------------|----------------|----------------------------------------------------------------------------------------------------|
|                            | Peripheral device 1<br>Peripheral device 2<br>Peripheral device 3<br>Peripheral device 5<br>Peripheral device 8 | No external device  Vo external device Vo external device Vo external device Vo external device Vo external device Vo external device Vo external device V | Refe           | sh Sava                                                                                                    |
|                            |                                                                                                    |                                                                                                    |                |                                                                                                    |

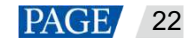

## 10.2 Setting Brightness Adjustment Rules

## **Applications**

Adjust the brightness manually or set rules for smart brightness adjustment.

### Prerequisites

- You have logged in to iCare.
- The light sensor is connected.

If the light sensor is connected to a multifunction card, you need to complete the multifunction card configuration. See detailed operations in 10.1 Configuring Multifunction Card.

## **Operating Procedure**

- Step 1 Log in to iCare. See detailed operations in 5 Registering for an Account and Logging In to iCare.
- Step 2 On the home page of iCare, choose **Screen Management** > **Screen List** to access the screen list page.
- Step 3 Click a screen name. On the page that appears, select the **Brightness** tab to view screen brightness, ambient brightness, light sensor status, etc.

#### Figure 10-5 Brightness tab page

| Basic Information M       | onitoring Picture Error Ala                                                    | rm Details Brightne | ss Real Time Status | Individual LED Detection |
|---------------------------|--------------------------------------------------------------------------------|---------------------|---------------------|--------------------------|
| current log ema           | ۱Ï                                                                             |                     |                     | Configuration            |
| Display Brightness        | 102(40.0%)                                                                     |                     |                     |                          |
| Environment<br>Brightness | 200 Lux                                                                        |                     |                     |                          |
| Light Sensor Status       | Nomal                                                                          |                     |                     |                          |
|                           | Location                                                                       | Value(Lux)          |                     |                          |
|                           | Sender(sequence:00)-<br>PortOfSender(sequence:01)-<br>LightSensor(sequence:00) | 200                 |                     |                          |
|                           |                                                                                |                     |                     |                          |
| Template name             | Customize                                                                      |                     |                     |                          |

- Step 4 At the upper right of the page, click **Configuration** to access the brightness configuration page and set rules for brightness adjustment and brightness thresholds as required.
  - Automatic brightness adjustment: The screen brightness is the specified brightness or changes automatically according to the ambient brightness within the specified time range.

Ambient brightness adjustment: The screen brightness changes according to the ambient brightness mapping table. The ambient brightness mapping table shows the relationship between screen brightness and ambient brightness.

• Brightness threshold monitoring: Set the normal screen brightness range. If the screen brightness goes out of the normal range you set, iCare will send you a fault notification.

#### Figure 10-6 Brightness adjustment

✓ Automatic Brightness Adjustment Table

| Time  | Туре              | Brightness (%) | Enable | Operation |
|-------|-------------------|----------------|--------|-----------|
| 05:00 | Custom Brightness | 29.1           | ×      | πG        |
| 00:80 | Custom Brightness | 47.9           | ×      | ñ C       |
| + New |                   |                |        |           |

♥ Ambient Brightness Mapping Table

Display brightness when reading ambient brightness fails

The display brightness will be adjusted to this value when reading ambient brightness fails,

23.6%

| Ambient Brightness(Lux) | Display Brightness(%) | Operation |  |
|-------------------------|-----------------------|-----------|--|
| 1                       | 1.0                   | Delete    |  |
| 11                      | 7.9                   | Delete    |  |
| 21                      | 14.8                  | Delete    |  |
| 31                      | 21.8                  | Delete    |  |
|                         |                       |           |  |

| ument Montito     | eng.                  |                                                                     |            |              |               |           |
|-------------------|-----------------------|---------------------------------------------------------------------|------------|--------------|---------------|-----------|
|                   |                       | Monitoring Log 🛛 III Record screen original esclavory 10 + minutogr |            |              |               |           |
| Brigh weis Monits | irina Threshold Table |                                                                     |            |              |               |           |
| Dart time(h)      | End Time(h)           | Brightness Thresholds                                               |            | Contract     | Notity Faults | Operation |
| 200               | 1100                  |                                                                     | 72 (23.2%) | 255 (110.0%) |               | 8.0       |
|                   |                       |                                                                     |            |              |               |           |

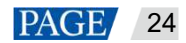

# **Monitoring Pictures**

If cameras are connected, complete 11.1 Configuring Monitoring Pictures and 11.2 Configuring Cameras in turn to enable remote monitoring of the live pictures on the screen, and you can perform smart display detection for the pictures taken by the camera.

#### 11.1 Configuring Monitoring Pictures

## **Applications**

When you associate the monitoring pictures for the first time, you need to enable the monitoring picture function, obtain the storage location for snapshots to configure the relationship between the camera and screen.

## **Prerequisites**

You have logged in to iCare.

## **Operating Procedure**

- Step 1 Log in to iCare. See detailed operations in 5 Registering for an Account and Logging In to iCare.
- Step 2 On the home page of iCare, choose **Screen Management** > Screen List to access the screen list page.
- Step 3 Click a screen name. On the page that appears, select the Monitoring Picture tab.
- Step 4 At the upper right of the page, click **Configuration** to access the monitoring picture configuration page.

| mann                              | Month Ing Forture Fault & Marm Details 8 | Ignitest Del-One-Suite, Indulated | IICentral Munificitie                |                                                                      |
|-----------------------------------|------------------------------------------|-----------------------------------|--------------------------------------|----------------------------------------------------------------------|
| UDODI GANNA                       | LARE FOR BALINES OFFIC                   |                                   |                                      |                                                                      |
|                                   | Carneta Name                             | Statue                            | Databile                             | Configuration                                                        |
|                                   | Linux 1                                  |                                   |                                      | Hard Down I gam?                                                     |
|                                   | Cardenia                                 |                                   |                                      | How E and Report                                                     |
|                                   | (fermal)                                 |                                   | (R)                                  | How to our Own?                                                      |
|                                   | Carryoned                                |                                   |                                      | Here to over Egend                                                   |
| loansp Satting<br>mart Display Di | taction Contiguistics                    |                                   |                                      |                                                                      |
| in tarber all 1                   |                                          |                                   | unterned which interfection or plant | The policy of the and the and the apply of the sector of the sector. |

- Step 5 Under the **Enable** column, select the corresponding camera.
- Step 6 On the right of the target camera, click How to configure? Then follow the instructions to configure the camera.

For the detailed operations to configure a camera, see 11.2 Configuring Cameras.

#### Figure 11-2 Instructions for configuring a camera

| Camera Time Synchronization<br>yndheniza the camera time with your computer tank. | Copture Settings<br>1. Existie the scheduled server capture Vinction.<br>2. Configure this capture interval.<br>3. Configure the pitture suitodifing schedule. | FTP Settings     Server editors     User name     Persward     Service ditorsy: |
|-----------------------------------------------------------------------------------|----------------------------------------------------------------------------------------------------|---------------------------------------------------------------------------------|
|                                                                                   | 4                                                                                                    | -                                                                               |
|                                                                                   |                                                                                                    |                                                                                 |

Step 7 After the camera parameters are configured, click View Result to view the camera configuration result.

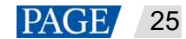

After the camera configuration is done, access iCare on your PC according to the specified picture uploading schedule to view the latest monitoring picture, monitoring picture history, smart display detection results anytime, anywhere, as shown in Figure 11-3.

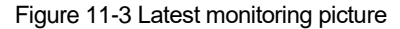

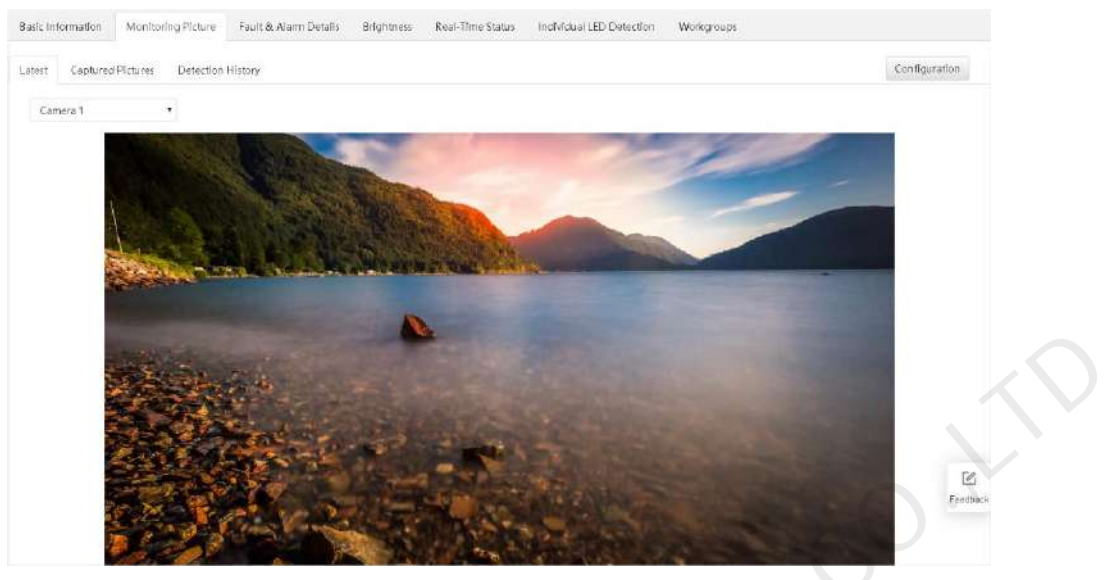

## 11.2 Configuring Cameras

## **Applications**

Configure the relationship between the screen and cameras and specify the snapshot capture interval and storage location.

## **Applicable Products**

Applicable to Hikvision DS-2DE4223IW-DE (B) and DS-2CD2626FWDV2-IS (2.7-12mm) cameras and Dahua DH-IPC-HFW2433DM-LED camera

## **Prerequisites**

Before you configure the cameras, complete the following:

- Connect your PC and cameras to the same network segment.
- Download and install an online device search tool on your PC. For example, SADP is a tool that detects Hikvision cameras on the local area network. Download SADP from Hikvision's official website (https://www.hikvision.com/en/). Figure 11-4 shows where the SADP tool is on the website.

| HIKVISION                     | HOME PRODUCTS VMS PRESS SUPPORT PARTNERS CORPORATE                                                                                                    |  |
|-------------------------------|----------------------------------------------------------------------------------------------------|--|
| Homer-Supports-Downvasd>Taols | Cur team of professionals are standing by to assist you<br>Our team of professionals are standing by to assist you<br>Streactin Product Manager Mindeal Reactor |  |
| Support 2                     |                                                                                                    |  |
| Notice<br>Download            | Earlinear Cascaladi V2.00.3     Dek Space Opticiator V4.00.2                                                                                                    |  |
| Tools                         | SAOP VEDD 2                                                                                                    |  |
| Client Schwere 3              | MFPlugns V5.2.1.2 VSPlayer V7.2.0                                                                                                    |  |
| Leafet<br>Ragonal Wateries    | Fermat Converter V4.8.1                                                                                                    |  |
| Firmware<br>Knowledge Base    | VSRayer for Max 05 Vsrb Funn for Max 05 VSR 5.43                                                                                                    |  |
| FAG                           | DSF films V6.1.2.2                                                                                                    |  |
| Video                         | Hisvetan DVR Menu Simulator V3.2.0                                                                                                    |  |
| Training                      | ▶ 540P V2 2 3 6                                                                                                    |  |
| aeura ny Center               | PC Celculator (V1 0)                                                                                                    |  |
| Product Selector              |                                                                                                    |  |

#### Figure 11-4 Downloading an online device search tool

## **Operating Procedure**

The configuration pages of different IP cameras vary, but the configuration procedures are the same. Hikvision cameras are used as an example to describe the following procedure.

#### **Network Parameter Configuration**

Step 1 Open the installed online device search tool and click Refresh on the home page.

| 2                   |                       | SADP                       |              |                                                                                                    | 14                    |
|---------------------|-----------------------|----------------------------|--------------|----------------------------------------------------------------------------------------------------|-----------------------|
| Q Online Devices    | 🔞 Help                |                            |              |                                                                                                    |                       |
| Total number of onl | line devices          | Save as Exc                | ei 🕼 Refresh | Modity Network Parameters                                                                                                    |                       |
| Device Type         | IPv4 Address Security | Pert Software Version IP-4 | Galeway HTT  | IP Address:<br>Port Subnet Mask: IPv4 Gateway: IPv6 Address: IPv6 Gateway: IPv6 Gateway: IPv6 Freits Length: HTTP Port: Device Serial No.; Enable DHCP Password Confirm Password: Enable DHCP in Batch Password Password Password | OK<br>Eippor<br>Impor |

Figure 11-5 Home page of the online search tool

Step 2 Click to select the camera to be configured and configure the network parameters for the camera on the right of the page. No admin password is required by default. If you want to set a password, enter your password in the **Password** field box at the lower right of the page and then click **Save**.

Figure 11-6 Network parameter configuration

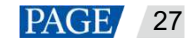

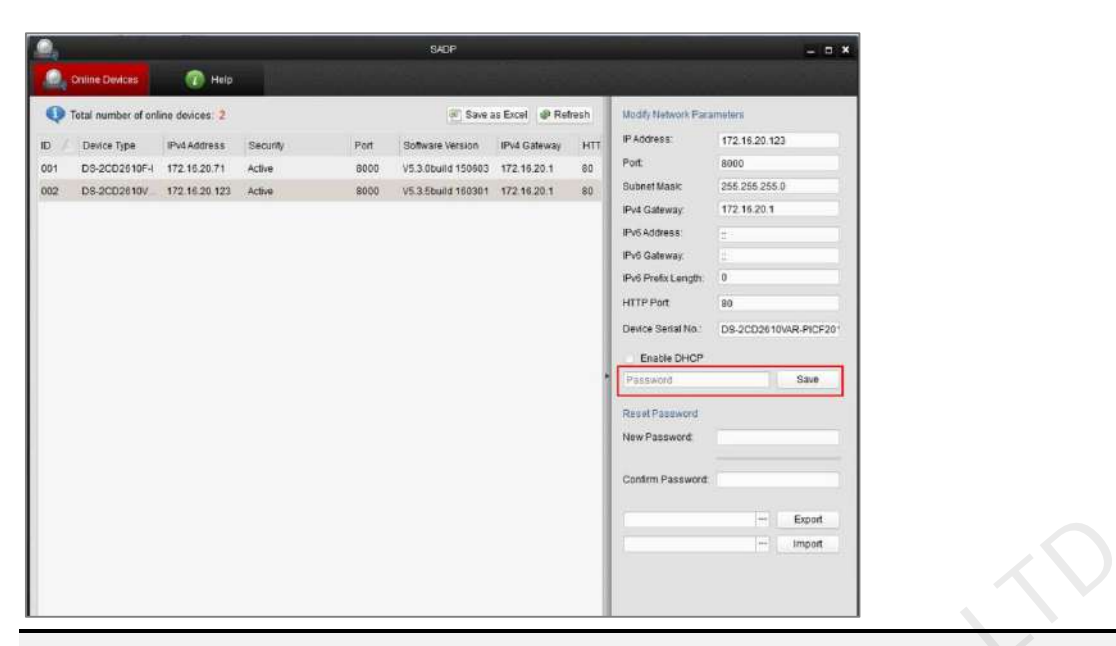

#### Note:

The configuration procedure is similar to the procedure of setting an IP address on a PC. You can set a static IP address or choose to obtain an IP address automatically. When you set a static IP address, the IP addresses of the camera and PC must be on the same network segment and cannot conflict. Make sure that the PC has access to the public network.

### Syncing Camera Time

Step 3 Enter the IP address of the camera into the address bar of a browser (Internet Explorer 11 recommended) and then press the **Enter** key on the keyboard (or double click the IP address of a corresponding device in the device list shown in Figure 11-6) to access the device login page. The default user name is "admin" and the password is empty.

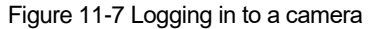

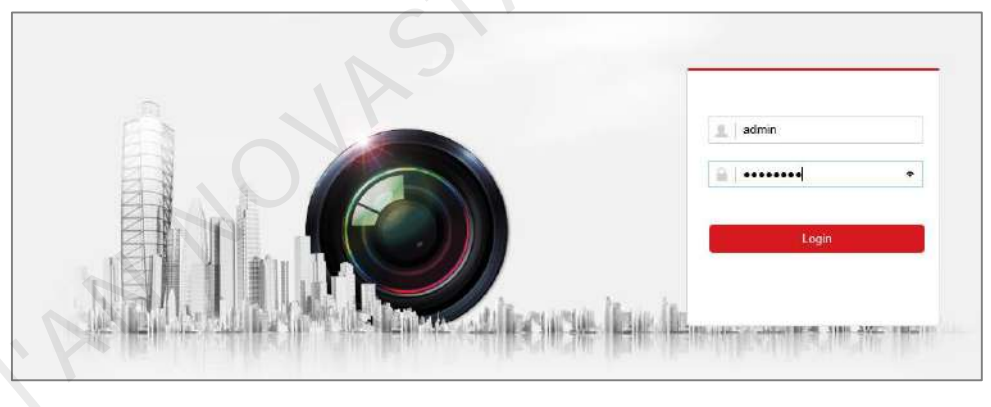

Step 4 After logging in to a camera, you are prompted to download a plug-in.

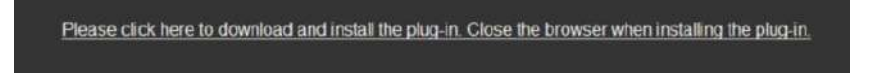

- Step 5 Click to download the plug-in, install it and then refresh the page. Select **All sites operation** from the prompt that appears.
- Step 6 On the page that appears, choose Configuration > System > System Settings > Time Settings, then select Sync. with computer time and click OK.

| Figure | 11-8 | Setting | time |
|--------|------|---------|------|
| Figure | 11-0 | Seung   | une  |

| D Loca  | al          | Easic Information | ime Settings RS232 DS  | I                            |   |
|---------|-------------|-------------------|------------------------|------------------------------|---|
| Syst    | em          | Time Zone         | (GMT+08:00) Beljing, U | rumqi, Singapore 💙           |   |
| Syst    | em Settings | 2<br>NTP          |                        |                              |   |
| Main    | tenance     |                   |                        |                              |   |
| Secu    | irity       | Server Address    | time.windows.com       |                              |   |
| User    | Management  | NTP Port          | 123                    |                              |   |
| Netw    | vark.       | Interval          | 1440                   | min                          |   |
| Vide    | olAudio     |                   | Test                   |                              |   |
| imag    | ge          | Manual Time Svn   | ç.                     |                              |   |
| Ever    | nt          | Manual Time Synd  |                        |                              |   |
| 🖺 Stora | age         | Device Time       | 2016-04-06T10:40:41    |                              |   |
|         |             | Set Time          | 2016-04-06T10:42:58    | 📆 🔽 Sync. with computer time | 4 |
|         |             |                   |                        |                              |   |
|         |             | 🖹 Save            | 5                      |                              |   |

#### Image Display Settings

Step 7 Choose Configuration > Image > OSD Settings, then set the parameters as required and click Save, as shown in Figure 11-9.

Figure 11-9 OSD settings

|             | Live View        | Playback     | Picture      | Configuration |              |         |           |     |
|-------------|------------------|--------------|--------------|---------------|--------------|---------|-----------|-----|
| 🖵 Lotal     | Display Settings | OSD Settings | Privacy Mask | 0             |              |         |           | 1   |
| System      |                  |              |              |               | Display Name |         |           |     |
| Network     |                  |              |              |               | Display Week |         |           |     |
| Video(Audio |                  |              |              |               | Camera Name  | 123456  |           | 4   |
| La Image    |                  |              |              |               | Time Format  | 24-hour | ~         | 100 |
| Event       |                  |              |              |               | Date Format  |         | <b>\$</b> |     |
| Storage     | Display Mode     | Sine         | 5            | Y             |              |         |           | ]   |

- Step 8 Configure snapshot capture interval, five minutes or longer are recommended (It will occupy bandwidth and affect transmission if the interval is too short).
- Step 9 Set the schedule to upload snapshots. Click Edit to set the start time and end time of taking snapshots. Click Save after your settings are done. As shown in Figure 11-10, the blue bar denotes the time of taking snapshots (this figure shows that snapshots will be taken and uploaded during the specified time every day).

#### Figure 11-10 Schedule

| <u> </u>                     | STATISTICS     | i iay    | Dack     |        | Picture    |    | Config | uration |    | 1  |    |    |    |            |
|------------------------------|----------------|----------|----------|--------|------------|----|--------|---------|----|----|----|----|----|------------|
| 🖵 Local                      | Record Schedul | Cap      | dure     | 3      |            |    |        |         |    |    |    |    |    |            |
| System                       | Capture Sci    | nedule ) | Capture  | Parame | ters       |    |        |         |    |    |    |    |    |            |
| D Network                    | Continuo       | 15 ¥ ¥   | ( Delete | tin 1  | Delete All |    |        |         |    |    |    |    |    |            |
| Video/Audio                  | 0<br>Mon       | 2        | 4        | 6      | 8          | 10 | 12     | 14      | 18 | 18 | 20 | 22 | 24 | Continuous |
| Event 2                      | o<br>Tue       | 2        | 4        | 6      | 8          | 10 | 12     | 14      | 16 | 10 | 20 | 22 | 24 |            |
| Storage<br>Schedule Settings | 0<br>Wed       | , P      | 4        | ð      | ę          | 10 | 12     | 14      | 16 | 16 | 20 | 22 | 24 |            |
| Storage Management           | Thu 0          | 2        | 4        | б      | 8          | 10 | 12     | 14      | 15 | 18 | 20 | 22 | 24 |            |
|                              | Fri            | 2        | - 14     | 6      | 8          | 10 | 12     | 14      | 16 | 16 | 20 | 22 | 24 |            |
|                              | Sat 0          | 2        | 4        | 5      | 8          | 10 | 12     | 14      | 16 | 18 | 20 | 22 | 24 |            |
|                              | Sun            | 2        | 4        | ð      | 8          | 10 | 12     | 14      | 15 | 18 | 20 | 22 | 24 |            |
|                              |                |          |          |        |            |    |        |         |    |    |    |    |    |            |
|                              | B              | Save     |          |        |            |    |        |         |    |    |    |    |    |            |

Step 10 Click Save.

#### **DNS Configuration**

Step 11 Choose Configuration > Network > Advanced Settings > FTP.

Figure 11-11 FTP upload parameter settings

| Server Address          | v0.ftp.upyun.com            |                                                                                        |
|-------------------------|-----------------------------|----------------------------------------------------------------------------------------|
| User Name               | xuzhurong/novatest-003      | user name and password                                                                 |
| Password                |                             | provided by system                                                                     |
| Confirm                 |                             |                                                                                        |
| Directory Structure     | Save in the child directory | T                                                                                      |
| Parent Directory        | Custom                      | 140117F000000748-00_30315300C                                                          |
| Child Directory         | Use Camera Name             | •                                                                                      |
| Picture Filing Interval | OFF                         | <ul> <li>Day(s) Please fill in the storage<br/>directory provided by system</li> </ul> |
| Picture Name            | Default                     | •                                                                                      |
| Picture Name            | Upload Picture En           | able this option                                                                       |
|                         | Test                        |                                                                                        |

Step 12 Enter the FTP information of the corresponding LED display.

- Parent Directory: Select **Custom**, enter the snapshot storage path.
- Child Directory: Select **Custom**. This directory can contain uppercase letters and numbers only and cannot be longer than 8 characters. Once the child directory is specified, it cannot be changed, otherwise, it will affect the display of images.
- Upload Picture: Check the box.

Step 13 Click Test to start testing and then click OK when the prompt box saying "Testing succeeded." appears.

#### Figure 11-12 Testing succeeded

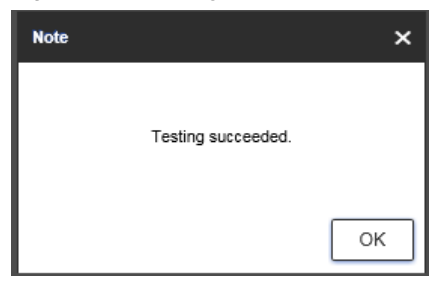

Step 14 Click Save at the lower left.

NOVASTARTECH

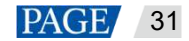

# **12** Viewing Monitoring Information

## **Applications**

Introduce the monitoring ranges of iCare depending on different hardware configurations.

## Prerequisites

- You have logged in to iCare.
- Hardware connection is done.
- Hardware configuration is done in NovaLCT and monitoring configuration is done in iCare.

## **Operating Procedure**

- Step 1 Log in to iCare. See the detailed operations in 5 Registering for an Account and Logging In to iCare.
- Step 2 On the home page, click a screen on the left to view its real-time monitoring information on the window that appears on the right of the page.

The real-time monitoring information of a screen includes the following:

- Monitoring picture: Displays the latest picture taken by the camera.
- Screen information: Displays the abnormal information of the monitoring items such as sending card, receiving card, monitoring card and smart module.
- Player: Displays system resource usage of the player.

#### Figure 12-1 Real-time monitoring information

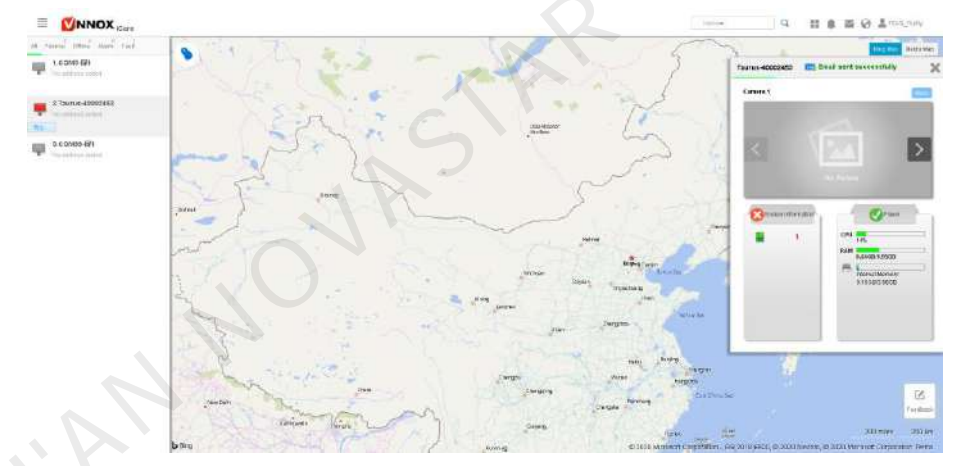

Step 3 At the upper right of the window, click **More** to view the basic information, monitoring picture, fault & alarm details, brightness, real-time status, individual LED detection, etc of the current screen. Supported monitoring items are shown in Table 12-1.

| Screen Details     | Item                            | Hardware Requirements |  |
|--------------------|---------------------------------|-----------------------|--|
|                    | Screen name                     | /                     |  |
| Pagia information  | Screen time zone                | 1                     |  |
| Dasic mornation    | Screen resolution               | /                     |  |
|                    | Device type                     | 1                     |  |
|                    | Latest monitoring picture       |                       |  |
| Monitoring picture | Monitoring picture history      | IP camera             |  |
|                    | Smart display detection history |                       |  |

Table 12-1 Monitoring details

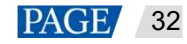

| Fault & alarm details    | Sending card working status                    | /                                                                                                    |
|--------------------------|------------------------------------------------|----------------------------------------------------------------------------------------------------|
|                          | DVI status                                     | /                                                                                                    |
|                          | Receiving card Ethernet port redundancy status | /                                                                                                    |
|                          | Sending card connection status                 | /                                                                                                    |
|                          | Receiving card working status                  | /                                                                                                    |
|                          | Receiving card voltage                         | /                                                                                                    |
|                          | Receiving card temperature                     | 1                                                                                                    |
|                          | Monitoring card working status                 | <ul> <li>Monitoring card: MON300</li> <li>Receiving card: MRV320, MRV560</li> </ul>                                             |
|                          | Monitoring card voltage                        |                                                                                                    |
|                          | Smoke alarm                                    |                                                                                                    |
|                          | Cabinet door                                   |                                                                                                    |
|                          | Fan speed                                      |                                                                                                    |
|                          | Flat cable status                              |                                                                                                    |
|                          | Smart module working status                    |                                                                                                    |
|                          | Smart module voltage                           | <ul> <li>Smart module</li> <li>Receiving card: A4, A4s, A5, A5s, A7, A7s, A8, A8s, A9s, A10s Plus, XC200, XC100, B4s</li> </ul> |
|                          | Smart module temperature                       |                                                                                                    |
|                          | Flat cable status                              |                                                                                                    |
| Brightness               | Screen brightness                              | /                                                                                                    |
|                          | Ambient brightness                             | <ul><li>Light sensor</li><li>Multifunction card: MFN300</li></ul>                                                               |
|                          | Light sensor status                            |                                                                                                    |
| Real-time status         | Online/Offline time                            | /                                                                                                    |
|                          | Control system temperature                     | /                                                                                                    |
|                          | Player resource usage                          | /                                                                                                    |
| Individual LED detection | Faulty LED rate                                | <ul> <li>Monitoring card or smart module</li> <li>Module driver chip available for individual<br/>LED detection</li> </ul>      |

#### Copyright © 2020 Xi'an NovaStar Tech Co., Ltd. All Rights Reserved.

No part of this document may be copied, reproduced, extracted or transmitted in any form or by any means without the prior written consent of Xi'an NovaStar Tech Co., Ltd.

#### Trademark

NOVASTAR is a trademark of Xi'an NovaStar Tech Co., Ltd.

#### Statement

Thank you for choosing NovaStar's product. This document is intended to help you understand and use the product. For accuracy and reliability, NovaStar may make improvements and/or changes to this document at any time and without notice. If you experience any problems in use or have any suggestions, please contact us via the contact information given in this document. We will do our best to solve any issues, as well as evaluate and implement any suggestions.

Official website www.novastar.tech

Technical support support@novastar.tech